# AD SWAT

DevTest 9.0

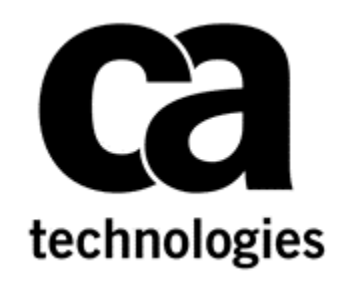

# Upgrade DevTest from 8.x to 9.0

CA DevTest 9.0

Prepared by: Date:

Koustubh Warty December 2015

# **Table of Contents**

| Chapter 1: Introduction                          | 3                    |
|--------------------------------------------------|----------------------|
| Purpose                                          |                      |
| Document Changes                                 |                      |
| Important Changes for DevTest 8.x onwards        | 3                    |
| Reporting Issues                                 | 3                    |
| Chapter 2: Prerequisites                         | 4                    |
| Understand the key points prior to migration     | 4                    |
| Supported Migration Poleases                     | +۲<br>۸              |
| Enterprise Dechboard                             | +۲                   |
| Databases                                        |                      |
|                                                  | 4                    |
| Supported Internet Browsers                      | 4                    |
| Chapter 3: Pre-Installation Checklist            | 5                    |
| licensing                                        | 5                    |
| Backun Data                                      | 5                    |
| Download                                         | 5                    |
|                                                  |                      |
| Chapter 4: Installation                          | 7                    |
| Shutdown DevTest Windows Services                | 7                    |
| Installation steps to upgrade to DevTest 9.0     | 7                    |
| Chapter 5: Post-Installation Tasks               | 15                   |
| Configuring DovTost 9.0                          | 15                   |
| Consideration during the upgrade from 8.x to 9.0 |                      |
|                                                  |                      |
| Chapter 6: Verifying Installation                | 17                   |
| DevTest Workstation                              |                      |
| DevTest Portal Error! B                          | ookmark not defined. |

# Chapter 1: Introduction

### Purpose

The purpose of this doc is to assist the CA DevTest administrators to upgrade their CA DevTest 8.x version to the newest CA DevTest 9.0. This doc assumes that you already have DevTest 8.x that is to be migrated to 9.0. As a sample use case, this document uses DevTest 8.5 as the older DevTest install which is upgraded to DevTest 9.0.

The DevTest 8.2 docs can be found here -

https://docops.ca.com/display/DTS90/

### **Document Changes**

| Version      | Date       | Author         | Version   |
|--------------|------------|----------------|-----------|
| 9.0.0.297 GA | 12.08.2015 | Koustubh Warty | Version 1 |

### **Important Changes for DevTest 8.x onwards**

| # | Marquee Feature      | Details                                                                                                    |
|---|----------------------|----------------------------------------------------------------------------------------------------|
| 1 | Licensing            | Moved from component licensing to concurrent<br>user licensing. No Internet access to License<br>server required. Only file based licensing |
| 2 | Enterprise Dashboard | Reports on license usage and is now a mandatory component.                                                                                  |

### Reporting Issues

Please send your questions/comments/concerns on this document to Koustubh.Warty@ca.com or Ulrich.Vogt@ca.com

# Chapter 2: Prerequisites

# Understand the key points prior to migration

### **Supported Migration Releases**

- The assumption here is that you have an existing older version of CA DevTest and you want to upgrade to the latest CA DevTest 9.0 release
- This doc is based on the DevTest 9.0 x64 Windows Installer
- As long as you have CA DevTest version 8.x and above, you can upgrade directly to DevTest 9.0
- If you have any releases prior to 6.0, then please contact your account manager to obtain the download version for 6.0. The reason being that you have to be at a minimum version of 6.x and above to migrate to DevTest 9.0.

### **Enterprise Dashboard**

- The Enterprise Dashboard manages the license and is therefore a mandatory component to install
- DevTest 9.0 installer will prompt you for the license location and then copy the license file to {{LISA\_HOME}} directory on the Server where your Enterprise Dashboard is installed
- The license file is not required on any other Server or Workstation

### **Databases**

- CA Technologies does support upgrading the database from a prior 8.x release. DevTest 9.0 now supports inplace upgrade.

### **Supported Internet Browsers**

Please refer to the documentation bookshelf  $\rightarrow$  Install Guide at <u>https://docops.ca.com/display/DTS90/</u>

# Chapter 3: Pre-Installation Checklist

### Licensing

Your existing 8.x license will work with DevTest 9.0.

### **Backup Data**

This is a mandatory step that needs to be done prior to proceeding with the upgrade. We will be doing an in-place upgrade which necessitates to back up the following to a remote location -

- The entire existing DevTest 8.x folder
  - This would take care of the following which are important files in your installation
    - Properties files (local, site, lisa)
    - Virtual Services (if stored locally)
    - Application Test tests (if stored locally)
    - HotDeploy folder
    - vseDeploy folder
    - lib
    - any custom folders

If you have stored your existing Tests and Virtual Services in a Source Control Repository, then the recommendation is to make a copy of those assets. Once that copy is created, you can use the new copy with DevTest 9.0. In this case, if there are any issues, then you would have a backup to fall back on if required.

### Download

| Download Center                                                                                                    | DevTest 9.0 can be downloaded from                                         |  |
|----------------------------------------------------------------------------------------------------|----------------------------------------------------------------------------|--|
| Search Downloads<br>Please select the type of download you are looking for                                                                                                    | the CA Support site at <u>http://support.ca.com</u> $\rightarrow$ Download |  |
| Products  Please narrow your search results for "Products" below:                                                                                                    | Service Virtualization                                                     |  |
| Click hereto access Free Service products. <sup>(C)</sup> Products offered as Free Service may not be available in the Product menu below.<br>(Note: Only products that are available in electronic format, and that you are entitled to, will be displayed in the product list below.)<br>(Note: Only products that are available in electronic format, and that you are entitled to, will be displayed in the product list below.)<br>(Note: Only products C A Service Virtualization Power User - MULTI-PLATFORM<br>Select a Release:<br>9.0<br>• Select a Gen level:<br>0000<br>• Show me published solutions for this release<br>All Components<br>CA Service Virtualization<br>• Mainland China based customers please click here |                                                                            |  |

| Product Components                                                                                              |                                |                            |                          | Add to cart | Download     |             | Depending on your permissions, you                                               |
|----------------------------------------------------------------------------------------------------|--------------------------------|----------------------------|--------------------------|-------------|--------------|-------------|----------------------------------------------------------------------------------|
| GEN11140624E.zip                                                                                                | N/A                            | 11/16/2015                 | 419.16MB                 |             | Download     |             | should see the above. If you are not<br>able to view similar to above, please    |
| DevTest 9.0 Linux<br>GEN11140710E.zip                                                                           | N/A                            | 11/16/2015                 | 1.02GB                   |             | Download     |             | contact your account manager                                                     |
| DevTest 9.0 Linux x64<br>GEN11140742E.zip                                                                       | N/A                            | 11/16/2015                 | 1.02GB                   | 0           | Download     |             | Once you select Go, you will see a list                                          |
| DevTest 9.0 OSX<br>GEN11140809E.zip                                                                             | N/A                            | 11/16/2015                 | 1.26GB                   |             | Download     |             | of the installers for various operating systems as well as the zip for the       |
| DevTest 9.0 Solaris Sparc                                                                                       | N/A                            | 11/16/2015                 | 1.23GB                   |             | Download     |             | DevTestDemoServer as shown below                                                 |
| DevTest 9.0 Solaris x64                                                                                         | N/A                            | 11/16/2015                 | 1.23GB                   |             | Download     |             | There is a single installer per platform                                         |
| GEN11140915E.zip<br>DevTest 9.0 Unix (no JRE)                                                                   |                                | 11/16/2015                 | 1.2500                   |             | Download     |             | The installer starts with prefix 'DevTest'                                       |
| GEN11140941E.zip DevTest 9.0 Windows                                                                            | N/A                            | 11/10/2015                 | 1.3568                   |             | Download     |             | be called 'DevTest_win_x64.exe'.                                                 |
| GEN11141006E.zip DevTest 9.0 Windows x64                                                                        | N/A                            | 11/16/2015                 | 1.08GB                   |             | Download     |             |                                                                                  |
| GEN11141033E.zip                                                                                                | N/A                            | 11/16/2015                 | 1.08GB                   |             | Download     |             |                                                                                  |
| Product Components                                                                                              |                                |                            |                          | Add to cart | Dow          | nload       | You can either <i>Download</i> from here                                         |
| DevTest 9.0 Demo Server<br>GEN11140624E.zip                                                                     | N/A                            | 11/16/2015                 | 419.16MB                 | <b>e</b>    | Down         | load        | directly or select Add to Cart for the                                           |
| DevTest 9.0 Linux                                                                                               | N/A                            | 11/16/2015                 | 1.02GB                   |             | Down         | load        | then select <i>View Download Cart</i> .                                          |
| DevTest 9.0 Linux x64                                                                                           | N/A                            | 11/16/2015                 | 1.02GB                   |             | Down         | load        |                                                                                  |
| DevTest 9.0 OSX                                                                                                 | N/A                            | 11/16/2015                 | 1.26GB                   |             | Down         | load        |                                                                                  |
| DevTest 9.0 Solaris Sparc                                                                                       | N/A                            | 11/16/2015                 | 1.23GB                   |             | Down         | load        |                                                                                  |
| GEN11140840E.zip<br>DevTest 9.0 Solaris x64                                                                     | N/A                            | 11/16/2015                 | 1.22GB                   |             | Down         | load        |                                                                                  |
| GEN11140915E.zip DevTest 9.0 Unix (no JRE)                                                                      | N/A                            | 11/10/2015                 | 1.2308                   |             | Down         |             |                                                                                  |
| GEN11140941E.zip                                                                                                | N/A                            | 11/16/2015                 | 1.35GB                   |             | Down         | load        |                                                                                  |
| GEN11141006E.zip                                                                                                | N/A                            | 11/16/2015                 | 1.08GB                   |             | Down         | load        |                                                                                  |
| DevTest 9.0 Windows x64<br>GEN11141033E.zip                                                                     | N/A                            | 11/16/2015                 | 1.08GB                   | Ø           | Down         | load        |                                                                                  |
|                                                                                                    |                                |                            |                          |             |              |             |                                                                                  |
| My Download Cart                                                                                                |                                |                            |                          |             | View 6 Day C | art History | Choose one of the methods for                                                    |
| View Lownload instructions tel                                                                                  |                                |                            |                          |             | Empty        | Cart Go     | your Download location                                                           |
| CA Service Virtualization Power User - MULTI-<br>9.0 N/A D                                                      | itle<br>DevTest 9.0 Windowsx64 | Fix#                       | File<br>GEN11141033E.zip | Delete Dow  | n load       |             |                                                                                  |
| CA Service Virtualization Power User - MULTI-<br>PLATFORM 9.0 N/A D                                             | DevTest 9.0 Demo Server        | N/A                        | GEN11140624E.zip         | ti Dow      | nload        |             |                                                                                  |
| Checkout                                                                                                    |                                |                            |                          |             |              |             |                                                                                  |
| Please verify your email address in case we need to notify you regarding your download warko01@ca.com Cleeckout | order. Then click Checkout to  | begin the checkout process |                          |             |              |             |                                                                                  |
|                                                                                                    |                                |                            |                          |             |              |             |                                                                                  |
|                                                                                                    |                                |                            |                          |             |              |             |                                                                                  |
| Name *                                                                                                    |                                |                            |                          |             |              |             | Extract both the zip and you would see<br>the respective folders for DevTest 9.0 |
| 🚺 devtest_win_x64                                                                                               |                                |                            |                          |             |              |             | Convergence file of well of the                                                  |
| DevTestDemoServer                                                                                               |                                |                            |                          |             |              |             | optional DevTestDemoServer.zip to the                                            |
| 🖹 devtestlic                                                                                                    |                                |                            |                          |             |              |             | folder that contains the DevTest 9.0                                             |
|                                                                                                    |                                |                            |                          |             |              |             |                                                                                  |
|                                                                                                    |                                |                            |                          |             |              |             |                                                                                  |

# Chapter 4: Installation

# Shutdown DevTest Windows Services

If you have any DevTest UI's or Workstation currently open then this would be a good time to close all those. Also if the DemoServer is running shut it down before the following steps.

Shutdown the following component services (if your existing DevTest runs as Windows services). This is applicable for the various components installed remotely that connect to the Registry.

- DevTest Enterprise Dashboard
- DevTest Registry Service
- DevTest Coordinator Service
- DevTest Simulator Service
- DevTest VSE Service
- DevTest Portal Service

## Installation steps to upgrade to DevTest 9.0

| install4j Wizard          | Solutions is preparing the install4j Wizard                                | Double clicking on the DevTest 9.0 installer starts the setup wizard. |
|---------------------------|----------------------------------------------------------------------------|-----------------------------------------------------------------------|
| process.                  | Cancel                                                                     |                                                                       |
| Setup - DevTest Solutions | 5 9.0.0 (build 9.0.0.297)                                                  | The setup wizard guides you through the install                       |
| DevTest                   | Welcome to the Deviest Solutions Setup Wizard                              | optional product settings.                                            |
| Solutions                 | This will install DevTest Solutions on your computer.                      |                                                                       |
|                           | It is recommended that you close all other applications before continuing. |                                                                       |
|                           | Click Next to continue, or Cancel to exit Setup.                           |                                                                       |
|                           | Component Versions:                                                        |                                                                       |
|                           | 9.0.0.297                                                                  |                                                                       |
|                           |                                                                            |                                                                       |
|                           |                                                                            |                                                                       |
|                           |                                                                            |                                                                       |
| Ca.<br>technologies       |                                                                            |                                                                       |
|                           | Cancel                                                                     |                                                                       |

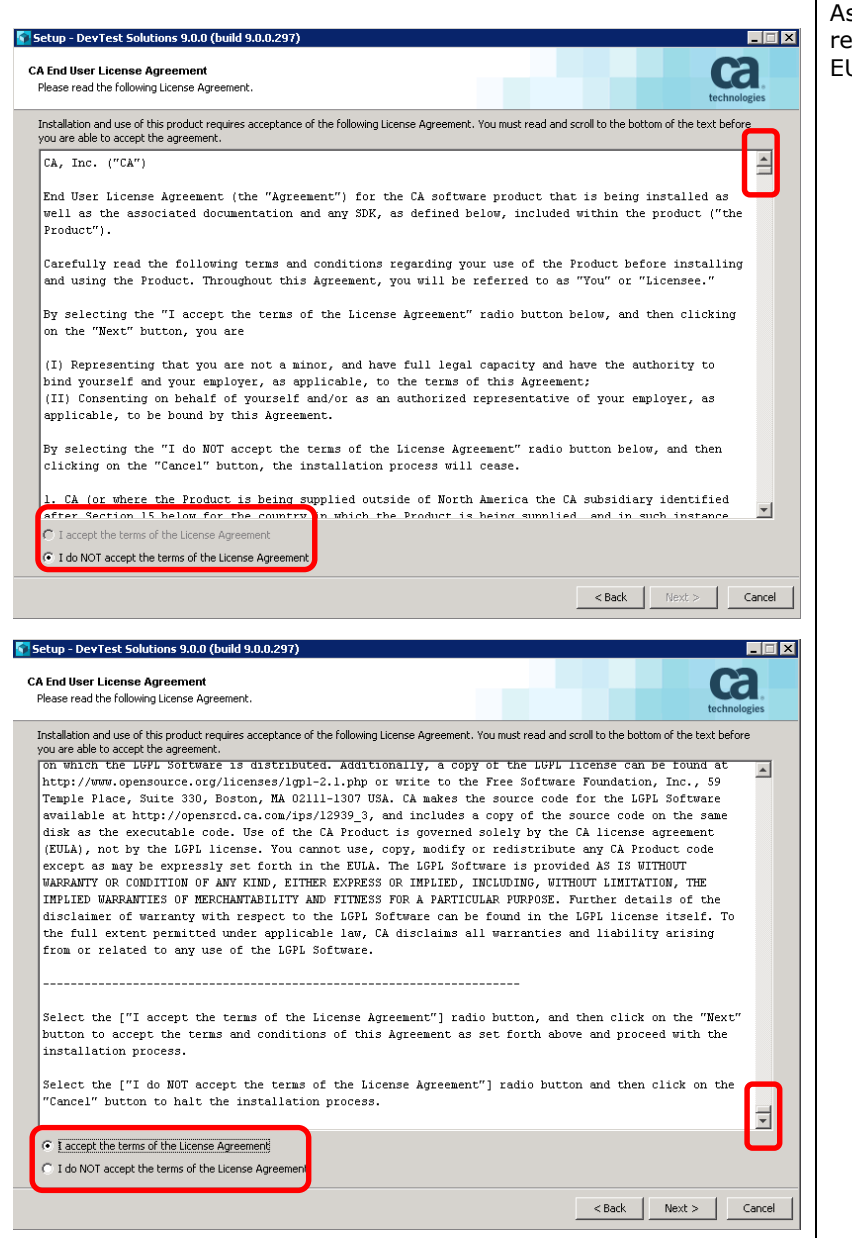

# As with other CA products the installer now requires the user to scroll down the entire EULA before being able to accept it.

| Setup - DevTest Solutions 9.0.0 (build 9.0.0.297)  Setect Destination Directory Where should DevTest Solutions be installed? Setect the folder where you would like DevTest Solutions to be installed, then click Next.  Setect the folder where you would like DevTest Solutions to be installed, then click Next.  Required disk space: 1,494 MB Free disk space: 16 GB  Setect Methods Setect Methods Setect                                                                                                    | Since you already have DevTest 8.x, the<br>installer picks up that path<br>Note: You have already taken a backup of<br>this folder. We will be doing an in-place<br>upgrade.                                                                                 |
|----------------------------------------------------------------------------------------------------|----------------------------------------------------------------------------------------------------|
| Setup - DevTest Solutions 8.2.0 (build 8.2.0.244)         Select Components         Which components should be installed?         Select the components you want to install; clear the components you do not want to install. Click Next when you are ready to continue.         Image: Select the components you want to install; clear the components you do not want to install. Click Next when you are ready to continue.         Image: Select the components you want to install; clear the components you do not want to install. Click Next when you are ready to continue.         Image: Select the components you want to install; clear the components you do not want to install. Click Next when you are ready to continue.         Image: Select the components you want to install; clear the components you do not want to install. Click Next         Image: Select the components you want to install; clear the components you do not want to install. Click Next         Image: Select the components you want to install; clear the components you do not want to install. Click Next         Image: Select the components you want to install; clear the components you do not want to install. Click Next         Image: Select the components you want to install; clear the components you do not want to install. Click Next         Image: Select the components you want to install; clear the components you do not want to install. Click Next         Image: Select the components you want to install; clear the components you do not want to install. Click Next         Image: Select the components you want to install; clear the components you do not want to install. Cl | Options are offered to deselect the installation<br>of server components.<br>The Workstation component can be deselected<br>only if the server component is deselected<br>before. This means the server installation<br>requires a workstation installation. |
| Setup - DevTest Solutions 9.0.0 (build 9.0.0.297)  Demo Server Location of demo server zip file (optional)  Specify the fully qualified path of the demo server zip file. You can download this file from the DevTest Solutions download site. The setup wizard will unzip the demo server into the same directory as DevTest Solutions and create a desktop icon. This step is optional.  Do not install demo server  install demo server  C:\Users\Administrator\Downloads\9.0.0.297\DevTestDemoServer.zip Browse                                                                                                    | When opting for demo server installation the<br>user must specify the location of the demo<br>server zip file – just as with previous releases.                                                                                                    |

| Setup - DevTest Solutions 9.0.0 (build 9.0.0.297)                                                               | The installer queries for the name of the Menu<br>Folder for DevTest, and whether or not is will         |
|----------------------------------------------------------------------------------------------------|----------------------------------------------------------------------------------------------------|
| Select Start Menu Folder Where should Setup place the program's shortcuts? technologies                         | be part of the Windows Start menu and<br>whether or not Menu shortcuts shall be created                  |
| Select the Start Menu folder in which you would like Setup to create the program's shortcuts, then click Next.  | for all                                                                                                  |
| Create a Start Menu folder                                                                                      |                                                                                                    |
| DevTest Solutions                                                                                               |                                                                                                    |
| Accessories<br>Administrative Tools<br>CA<br>DevTest Solutions<br>Google Chrome<br>Java<br>Java Development Kit |                                                                                                    |
| Create shortcuts for all users                                                                                  |                                                                                                    |
| <back next=""> Cancel</back>                                                                                    |                                                                                                    |
| Should desktop icons be created?                                                                                | The next question is about whether or not the user wants to a have a desktop icon for DevTest solutions. |
| Select if you would like Setup to create desiton irons for DevTest Solutions, then dick Next                    |                                                                                                    |
| Create desktop icons                                                                                            |                                                                                                    |
|                                                                                                    |                                                                                                    |
|                                                                                                    |                                                                                                    |
|                                                                                                    |                                                                                                    |
|                                                                                                    |                                                                                                    |
|                                                                                                    |                                                                                                    |
|                                                                                                    |                                                                                                    |
|                                                                                                    |                                                                                                    |
|                                                                                                    |                                                                                                    |
| < Back Next > Cancel                                                                                            |                                                                                                    |
| Setup - DevTest Solutions 9.0.0 (build 9.0.0.297)                                                               | By default the DevTest services are installed as Windows services.                                       |
| Do you want to install Windows Services? technologies                                                           | Optionally, the installer can configure the<br>DevTest services for automatic start at system            |
| Select how you would like like Setup to configure Windows Services for DevTest Solutions, then click Next.      | start up.                                                                                                |
| ▼ Install Services                                                                                              | With the default options DevTest services must                                                           |
| ) Start on bootup                                                                                               | be started manually.                                                                                     |
|                                                                                                    |                                                                                                    |
|                                                                                                    |                                                                                                    |
|                                                                                                    |                                                                                                    |
|                                                                                                    |                                                                                                    |
|                                                                                                    |                                                                                                    |
|                                                                                                    |                                                                                                    |
| <pre></pre>                                                                                                    |                                                                                                    |

| Select File Associations                                                           | Eventually options are offered to associate file with DevTest solutions. |
|------------------------------------------------------------------------------------|--------------------------------------------------------------------------|
| Which file associations should be created?                                         | Clicking on the Install button launches the installation process.        |
| ☑ DevTest Suite (*.ste)                                                            |                                                                          |
| ✓ DevTest Test Case (*.tst)                                                        |                                                                          |
| ✓ DevTest Staging Document (*,stg)                                                 |                                                                          |
| DevTest Virtual Service Image (* vsi)                                              |                                                                          |
| Devites (Victual Service Indige ( 1997)                                            |                                                                          |
| I▲ Deviest (intraliperatic Model (, valu)                                          |                                                                          |
|                                                                                    |                                                                          |
| < Back Install Cancel                                                              |                                                                          |
| Setur - DevTest Solutions 9 0 0 (build 9 0 0 297)                                  | Tratellation was succeed in indicated by the                             |
| Installing<br>Please wait while Setup installs DevTest Solutions on your computer. | progress bar. The installation takes about 6 to 10 minutes to complete.  |
| Uninstalling previous version                                                      |                                                                          |
|                                                                                    |                                                                          |
|                                                                                    |                                                                          |
|                                                                                    |                                                                          |
|                                                                                    |                                                                          |
|                                                                                    |                                                                          |
|                                                                                    |                                                                          |
|                                                                                    |                                                                          |
|                                                                                    |                                                                          |
| Cancel                                                                             |                                                                          |
| Setup - DevTest Solutions 9.0.0 (build 9.0.0.297)                                  |                                                                          |
|                                                                                    |                                                                          |
| Please wait while Setup installs DevTest Solutions on your computer.               |                                                                          |
| Extracting files<br>cvsdashboardconsole\qxt\desktop\images\powered.gif             |                                                                          |
|                                                                                    |                                                                          |
|                                                                                    |                                                                          |
|                                                                                    |                                                                          |
|                                                                                    |                                                                          |
|                                                                                    |                                                                          |
|                                                                                    |                                                                          |
|                                                                                    |                                                                          |
|                                                                                    |                                                                          |
| Cancel                                                                             |                                                                          |
|                                                                                    |                                                                          |
|                                                                                    |                                                                          |

| Setup - DevTest Solutions 9.0.0 (build 9.0.0.297)  Information Please read the following important information before continuing.  When you are ready to continue with Setup, click Next.  If you are having difficulty starting DevTest Solutions applications, this is a or errors in your Java JDK configuration. To avoid conflicts, you can set a called LISA_JAVA_HOME to the home directory of the Java JDK you wish to Your firewall MUST allow DevTest Solutions to send and receive network tre properly if blocked by a firewall. Please authorize DevTest Solutions applic Workstation.exe to resolve this issue. Thank you for choosing DevTest Solutions!                                                                                                    | Almost always due to conflicts<br>is system environment variable<br>to use.<br>Ansmissions. The<br>sources and will not work<br>tations such as the | Once the installation is completed some post<br>install instructions are provided. Please read<br>and follow carefully.<br>Click Next to finish the installation.                                                                                                    |
|----------------------------------------------------------------------------------------------------|----------------------------------------------------------------------------------------------------|----------------------------------------------------------------------------------------------------|
| DevTest<br>Solutions Completing the DevTest Solution<br>application may be launched by selecting the<br>Click Finish to exit Setup.                                                                                                    | tions Setup Wizard Ins on your computer. The installed icons. Finish                                                                                | Click Finish to close the Setup Wizard                                                                                                    |
| DevTest Broker Service       Manual         DevTest Coordinator Service       Manual         DevTest Enterprise Dashboard Service       Manual         DevTest Portal Service       Manual         DevTest Portal Service       Manual         DevTest Registry Service       Manual         DevTest Simulator Service       Manual         DevTest Simulator Service       Manual         DevTest Simulator Service       Manual         DevTest VSE Service       Manual         Permissions for Users       Allow         Dery       Full control         Vitie       V         Read & execute       V         List folder contents       V         Write       V         For special permissions or advanced settings,<br>dick Advanced.       Advanced         Learn about access control and permissions       Advanced | Local System<br>Local System<br>Local System<br>Local System<br>Local System<br>Local System                                                        | After installation, the DevTest Enterprise<br>Dashboard Service must be started first prior<br>to starting DevTest Registry Service(s), which<br>have to register with the Enterprise Dashboard.<br>Once registered DevTest Registry services can<br>be started without a running DevTest<br>Enterprise Dashboard Service.<br><b>Note:</b> Make sure that the <b>installation<br/>directory</b> (default on Windows:<br>%PROGRAMFILES%\CA\DevTest) is enabled<br>for <b>Read/Write access for all users</b> .<br>Otherwise import of RR Pairs will fail. Reason:<br>the import will store data in the projects folder<br>under {{LISA_HOME}}, which is installed at<br>path under %ProgramFiles% |
|                                                                                                    |                                                                                                    |                                                                                                    |

| DevTest Broker<br>DevTest Coordinator<br>DevTest Enterprise<br>DevTest Portal<br>DevTest Registry<br>DevTest Simulator<br>DevTest VSE                                                                                                    | Coordinate<br>Receives D<br>Enables th<br>Provides a Started<br>Runs DevT<br>Enables th | Manual<br>Manual<br>Manual<br>Manual<br>Manual<br>Manual | Local System<br>Local System<br>Local System<br>Local System<br>Local System<br>Local System | Start the DevTest (9.0) services in this order –<br>- DevTest Enterprise Dashboard<br>- DevTest Registry            |
|----------------------------------------------------------------------------------------------------|-----------------------------------------------------------------------------------------|----------------------------------------------------------|----------------------------------------------------------------------------------------------|----------------------------------------------------------------------------------------------------|
| Creview  Creview  Creview  Registry  Define Name  Registry  Creview  Registry  Creview | Dard v9.0.0 (9.0.0.297)<br>Name<br>tg://wydo0112270:0010/Registry                       | Status<br>Stopped                                        | Version<br>8.5.0 (8.5.0.299)                                                                 | The Enterprise Dashboard UI comes up and shows the older 8.x Registry information.                                  |
| DevText Enterprise Dathon: x     ← → C Docalhost: 1506     Enterprise Dashi      Overdew      Registry      Display Name     Display Name     Pagatry@warko0112270.ca.com:2010                                                                                                    | Doard v9.0.0 (9.0.0.297)                                                                | Status<br>Running                                        | Version<br>9.0.0 (9.0.0.297)                                                                 | The new 9.0 Registry comes up and is shown in<br>the Dashboard. This new Registry replaces the<br>old 8.x registry. |

| )) incontainer                                                                                                    | 12/8/2015 3:05 AM                                                                                                    | File folder | Verify that the lisatmp_9.0.0 folder is created                                                                                                    |
|----------------------------------------------------------------------------------------------------|----------------------------------------------------------------------------------------------------|-------------|----------------------------------------------------------------------------------------------------|
| 🌗 jre                                                                                                    | 12/8/2015 3:05 AM                                                                                                    | File folder | This is if DevTest is started as (Windows)                                                                                                    |
| 🔑 lib                                                                                                    | 12/8/2015 3:05 AM                                                                                                    | File folder | services. If started as regular application from                                                                                                    |
| \mu licenses                                                                                                    | 12/8/2015 3:05 AM                                                                                                    | File folder | cmd line lisatmp_9.0.0 is under                                                                                                    |
|                                                                                                    | 12/8/2015 7:02 AM                                                                                                    | File folder | %USERS%\ <user></user>                                                                                                    |
| locks                                                                                                    | 12/8/2015 7:01 AM                                                                                                    | File folder |                                                                                                    |
| 퉬 Projects                                                                                                    | 12/8/2015 3:05 AM                                                                                                    | File folder |                                                                                                    |
| 鷆 searchData                                                                                                    | 12/8/2015 3:05 AM                                                                                                    | File folder |                                                                                                    |
| 鷆 snmp                                                                                                    | 12/8/2015 3:05 AM                                                                                                    | File folder |                                                                                                    |
| 鷆 tmp                                                                                                    | 11/16/2015 12:04 AM                                                                                                    | File folder |                                                                                                    |
| 鷆 umetrics                                                                                                    | 12/8/2015 3:05 AM                                                                                                    | File folder |                                                                                                    |
| 鷆 vseDeploy                                                                                                    | 10/12/2015 3:34 PM                                                                                                    | File folder |                                                                                                    |
| 퉬 vseRecording                                                                                                    | 10/12/2015 3:34 PM                                                                                                    | File folder |                                                                                                    |
| 퉬 webserver                                                                                                    | 12/8/2015 3:07 AM                                                                                                    | File folder |                                                                                                    |
| DevTetEnterprise Dashbi x     DevTetConsole     x     x | Devtes<br>Pevtes<br>Verses<br>Verses | Lop         | Since this is the first time the Registry is<br>starting, give it a couple of minutes to load the<br>various Consoles.<br>Then verify that you can login to the DevTest<br>Console (port 1505) and login as admin/admin |
|                                                                                                    |                                                                                                    |             | Now start the DevTest Broker service followed<br>by the DevTest Portal Service must be started.<br>Then start the Coordinator, Simulator and the<br>VSE services.                                                       |

At this point, the installation of DevTest 9.0 is complete. The next section will focus on the Post installation tasks

# Chapter 5: Post-Installation Tasks

# Configuring DevTest 9.0

This section will focus on configuring this DevTest installation similar to your existing LISA environment

### Consideration during the upgrade from 8.x to 9.0

#### **Properties files**

- The local.properties and the site.properties files were preserved from prior to the upgrade which is why those files were picked up by the Registry during startup and the used seamlessly
- The lisa.properties file will be replaced by the upgrade process as this file can be updated by CA Technologies at any time. So if you had any additions to that file, take those lines from the backup and add it to the local.properties file instead and restart the Registry

#### **Virtual Services**

- The vseDeploy folder was not touched by the upgrade process. So after the upgrade when the VSE services is started, the VS that were running prior to the upgrade will be redeployed and they should work seamlessly. Here are 11 VS that were redeployed automatically after the upgrade to 9.0. These 11 VS were running in the 8.x install prior to the release

| DevTest Network                 | Virtual Service Environment: YSE@Default |                                                                              |           |         |  |
|---------------------------------|------------------------------------------|------------------------------------------------------------------------------|-----------|---------|--|
| A 2 DevTest Cloud Manager       | Services Recordings Metrics              |                                                                              |           |         |  |
| <ul> <li>人 丛 Default</li> </ul> | 🖻 🗢 🏹 🍈 🏟 🔇 S 🔲   🔦   🌮   All Groups 🔹   |                                                                              |           |         |  |
| Coordinator                     |                                          |                                                                              |           |         |  |
| Simulators (1)                  | Name                                     | Resource / Type                                                              | Status    | Up-Time |  |
| ● Vse<br>● Available Labs       | mq-orders                                | Orders.Request.Proxy, Orders.Response.Proxy, Orders.Request, Orders.Response | P Loaded  |         |  |
|                                 | test-kw                                  | 51919 : http : : /                                                           | Running   | 0:08:38 |  |
|                                 | mimi1.                                   | 30884 : http : : /                                                           | 🧬 Running | 0:08:38 |  |
|                                 | mimi-ac                                  | 45919 : http : : /                                                           | Running   | 0:08:38 |  |
|                                 | <u>hikevin</u>                           | 24051 : http : : /                                                           | 🧬 Running | 0:08:38 |  |
|                                 | <u>kevin</u>                             | 9292 : http : : /                                                            | Running   | 0:08:38 |  |
|                                 | michael                                  | 28675 : http : : /                                                           | 🌮 Running | 0:08:38 |  |
|                                 | test123                                  | 42713 : http : : /                                                           | 🚱 Running | 0:08:38 |  |
|                                 | aded                                     | 10118 : http : : /                                                           | 🌮 Running | 0:08:38 |  |
|                                 | hello                                    | 59431 : http : : /                                                           | Running   | 0:08:38 |  |
|                                 | dean                                     | 17522 : http : : /                                                           | 🌮 Running | 0:08:38 |  |
|                                 |                                          |                                                                              |           |         |  |

In your case, you should see your Virtual Services deployed and running. The screenshot shows a Virtual Service as a sample only and you might not have those in your environment.

#### **Custom Extensions**

- If the The hotdeploy folder had any custom files, they are not affected by the upgrade process and those files are retained after the upgrade.opy those 2 custom extensions to the C:\Program Files\CA\DevTest\hotDeploy folder

#### **Custom Libs**

- Any custom jars in LISA\_HOME\lib folder are retained after the upgrade
- If there was a lib\patches folder prior to upgrade, it is renamed to patches.backup
- So there is a manual step of renaming the patches.backup to patches

#### **Projects folder**

- The Project folder is retained after the upgrade. So you will see all your custom projects in there even after the upgrade

#### **Custom Folders**

- If there were any custom folders under the LISA\_HOME location they are not touched by the upgrade

#### Database

- In-place database upgrade is now supported. Which means there is no need to create a new database for the upgrade process. Instead when the Registry and the Dashboard are started, their schema is automatically upgrade. In this way, all your old database information is retained.

# Chapter 6: Verifying Installation

# **DevTest Workstation**

|                                                                                                    | From the shortcut on the desktop, open the<br>DevTest Workstation<br>Login as admin/admin<br>The Examples project opens by default<br>Expand the Tests folder and double-click to<br>select and open the DevTest_config_info.txt<br>test |
|----------------------------------------------------------------------------------------------------|----------------------------------------------------------------------------------------------------|
| Test Events         Simulator         Instance         Short Info         Long Info           2015-12-08 07:25:45,172         Test ended         0/0         C2E728980A611E59F566C         C2E728980A611E59F566C           2015-12-08 07:25:45,072         Cde ending         tcp://warko0112270:2014/Simulator         0/0         C200873590A611E59F566C         Signaled to stop test           2015-12-08 07:25:35,029         Test started         tcp://warko0112270:2014/Simulator         0/0         C202873590A611E59F566C         Signaled to stop test           2015-12-08 07:25:35,029         Test started         N/A         0/0         C22728969DA611E59F566C         N/A | Right click and Stage this test to the coordinator and start the test<br>This test should complete successfully.                                                                                                    |

| DevTest Coordinator       Receives D       Manual         DevTest Enterprise       Enables th       Started       Manual         DevTest Portal       Enables th       Started       Manual         DevTest Registry       Provides a       Started       Manual         DevTest Simulator       Runs DevT       Manual         DevTest VSE       Enables th       Started       Manual                                                                                                    | From Windows Services, verify that the<br>DevTest Broker service is running. If<br>not, start this service<br>Start the DevTest Portal service                                                                                                    |
|----------------------------------------------------------------------------------------------------|----------------------------------------------------------------------------------------------------|
| Contract Contractor and Contract Contracts      X     Contract Contract Contracts      X     Contract Contract      X     Contract Contract      X     Contract Contract      X     Contract Contract      X     Contract Contract      X     Contract Contract      X     Contract Contract      X     Contract Contract      X     Contract      X     X     X     X  | Once the service starts, wait for about<br>3-5 minutes (for the first time only).<br>Then go to the DevTest Portal UI at<br>port 1507<br>Login as admin/admin                                                                                                    |
| Cost      Cost      C | Click on the Monitor tab and then on<br>the Tests. You should see your test(s)<br>as passed.<br>To get more information on the Test<br>Case, click on the Name link of the test<br>case to drill down into the details.<br>You can click on each step of the test<br>case to drill further down into greater<br>details and look at the request data and<br>the response data! |
| Now you can continue to use all the great new features of DevTest 9.0!                                                                                                    |                                                                                                    |